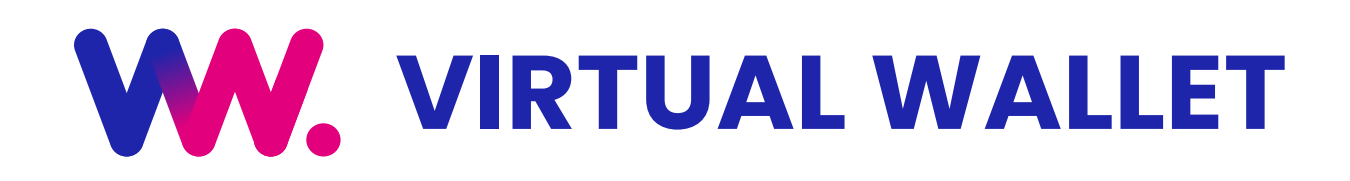

#### www.myvirtualwallet.co.uk

## **THE BASICS**

#### **Overview**

- 1. Your client or someone acting on their behalf, adds an order for your services to their VW account. Orders can be one-offs or scheduled as recurring services.
- 2. Once you have delivered the service, log in to your Virtual Wallet to confirm this. VW creates an invoice for your services.
- **3.** Invoices are automatically sent to the VW Finance team for payment at the end of a grouping period, after that you should receive payment within 5 working days of confirming the services provided.

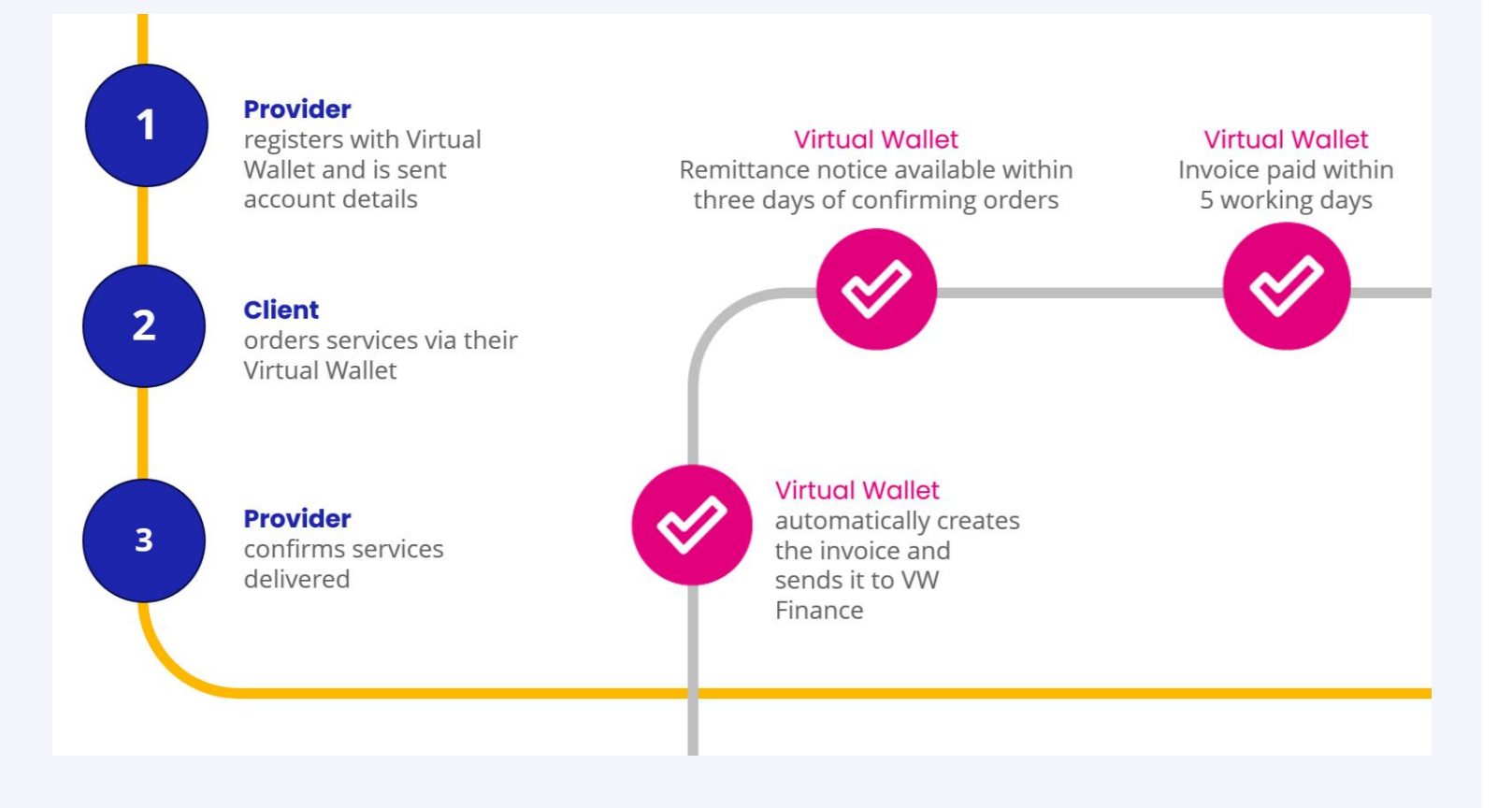

#### Login to your account

- Go to www.myvirtualwallet.co.uk and click on the pink "Login to Virtual Wallet" button, and then enter your email address and password when prompted.
- **2.** This will take you to the Provider dashboard.

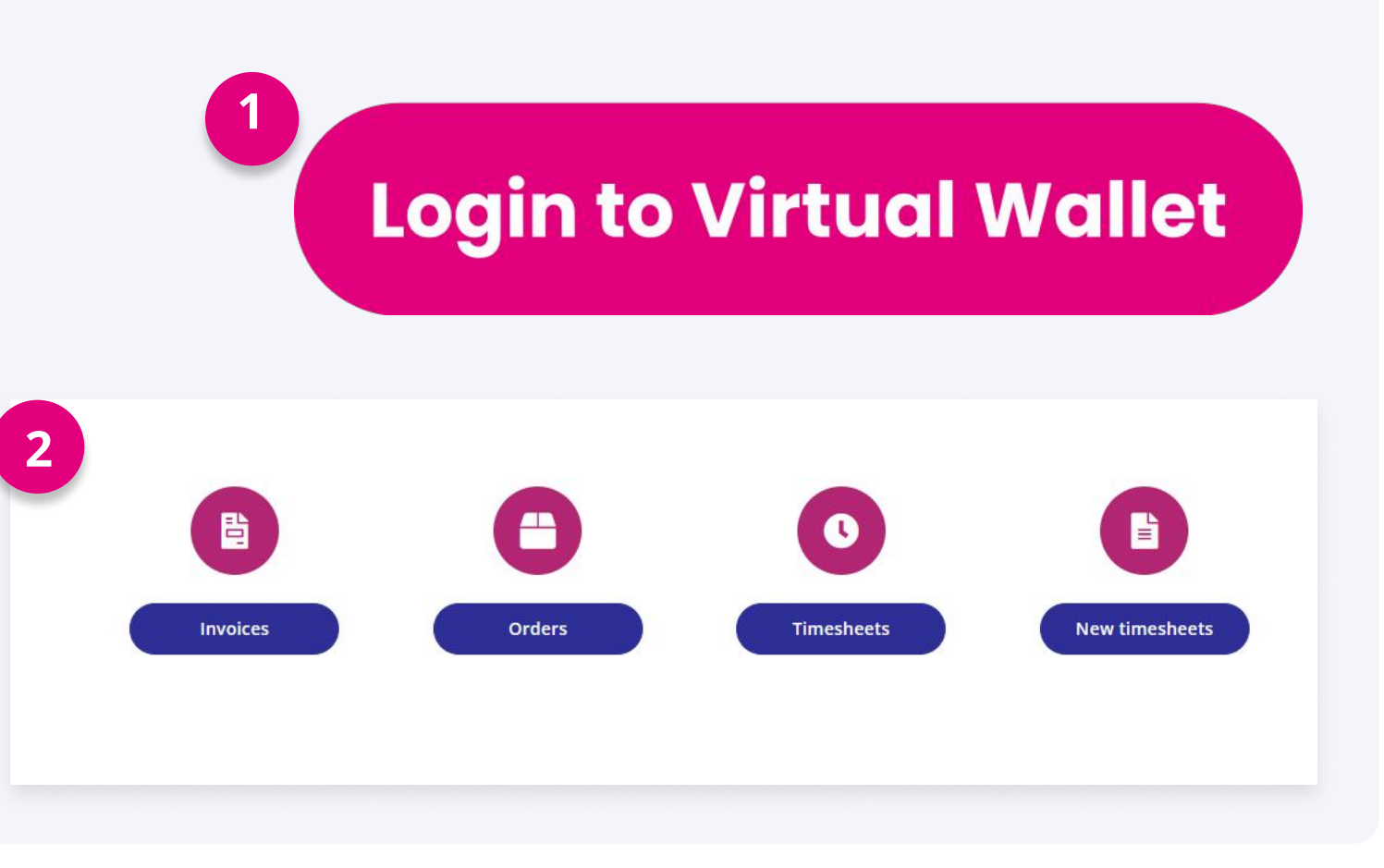

## **ACCEPTING ORDERS**

- Click on "Orders" to see a list of all orders that have been placed or are pending for your organisation. Then select "Pending" from the Status drop-down menu.
- To accept order(s) check the box in the list and then click "Confirm". The service user will then be able to see (in their VW account), that the order has been accepted.

**Note:** Services delivered are automatically grouped into payment periods, referred to as Grouping Periods.

|                        |                                                                                                    |                                                                      |                                                                        | Stat                                   | us                               |                                                 |                                               |                                          |
|------------------------|----------------------------------------------------------------------------------------------------|----------------------------------------------------------------------|------------------------------------------------------------------------|----------------------------------------|----------------------------------|-------------------------------------------------|-----------------------------------------------|------------------------------------------|
|                        |                                                                                                    |                                                                      |                                                                        | All                                    | status                           | es                                              | *                                             |                                          |
|                        | 2                                                                                                   |                                                                      |                                                                        |                                        |                                  |                                                 |                                               |                                          |
| Ехро                   | rt to Excel Confirm                                                                                 | n Cancel                                                             | Create Invoice                                                         |                                        |                                  |                                                 |                                               |                                          |
| Expo<br>Pur            | rt to Excel Confirm<br>chase Orders In                                                              | n Cancel                                                             | Create Invoice                                                         |                                        |                                  |                                                 |                                               |                                          |
| Expo<br>Pur<br>Or      | rt to Excel Confirm<br>chase Orders Int<br>der number                                               | n Cancel<br>voices Sche<br>Product                                   | Create Invoice<br>edules                                               | Total cost                             | Status                           | Grouping start date                             | Grouping end date                             | Delivery date                            |
| Pur<br>Or              | rt to Excel Confirm<br>chase Orders Inv<br>der number<br>003Y-0001-00001/001                        | n Cancel<br>voices Sche<br>Product<br>Personal Care                  | Create Invoice<br>edules<br>Individual<br>Karen Parker                 | Total cost<br>£271.15                  | Status<br>Completed              | Grouping start date                             | Grouping end date                             | Delivery date<br>1/10/2018               |
| Pur<br>Or<br><u>00</u> | rt to Excel Confirm<br>chase Orders Inv<br>der number<br>003Y-0001-00001/001<br>003Y-0001-00002/001 | n Cancel<br>voices Sche<br>Product<br>Personal Care<br>Personal Care | Create Invoice<br>edules<br>Individual<br>Karen Parker<br>Karen Parker | Total cost       £271.15       £319.00 | Status<br>Completed<br>Cancelled | Grouping start date<br>27/09/2018<br>25/10/2018 | Grouping end date<br>24/10/2018<br>21/11/2018 | Delivery date<br>1/10/2018<br>25/10/2018 |

# FIND OUT MORE

Go to the website <u>support.myvirtualwallet.co.uk</u> for videos and further information about Virtual Wallet.

If you can't find what you need, use live chat to contact us directly. There is a link at the bottom of every page on the website.

# **AMENDING AN ORDER**

If you don't provide a service or do mileage on a particular day, you need to remove this from the order before creating the invoice.

- **1.** Click on the order that you need to change. This will show a breakdown of the individual dates for that order.
- To remove an appointment, simply click the delete button and this will remove the date(s) from the order. When you're finished, click "Save & Close".

At the end of the grouping period you wll then be able to confirm delivery of the other services on this order.

| - | Purchase Orders       | Invoices Schedule     | 5            |            |                  |
|---|-----------------------|-----------------------|--------------|------------|------------------|
| 0 | Order number          | Product               | Individual   | Total cost | Status           |
| 8 | 00007M-0016-00001/001 | Care In Your Own Home | Harry Potter | 68.38      | Pending delivery |
| - | 00007M-0015-00002/001 | Care In Your Own Home | Harry Potter | £184.25    | Pending delivery |

|   | - |        |                        |                         |          |             |
|---|---|--------|------------------------|-------------------------|----------|-------------|
|   |   | Action | Product name           | Estimated delivery date | Quantity | Total value |
|   |   | Delete | Care in Your Own Home  | 2595/2022               | 1.000    | £16.75      |
|   |   | Delete | Care in Your Own Home  | 1/06/2022               | 1.000    | £16.75      |
| 2 |   | Delete | Care In Your Own Home  | 30/05/2022              | 1.000    | 43675       |
| 2 |   | Delete | Care in Your Own Home  | 1505/2022               | 1.000    | £16.75      |
|   |   | Delete | Care in Your Own Home  | 3/06/2022               | 1,000    | 616.75      |
|   |   | Delete | Care In Your Own Home  | 16/05/2022              | 1.000    | £1675       |
|   |   | Delete | Care in Your Delt-Home | 21/05/3522              | 1.000    | £1675       |

### **CONFIRMING DELIVERY**

You should only confirm orders have been delivered after the grouping period end date, when all services have been delivered.

- 1. Click on "Orders" and then select the dates that relate to the period that you now need to invoice.
- 2. Check the box and click the "Create invoice" button.

This will send the invoice to the Virtual Wallet finance team for payment to the bank details provided. You do not need to do anything further and should expect to receive the payment within 5 working days of you creating the invoice.

|    |                                                       |                         | mhor      | 2024                 |                                |                |                                                             |                       |                    |                                 |                                   |                        |
|----|-------------------------------------------------------|-------------------------|-----------|----------------------|--------------------------------|----------------|-------------------------------------------------------------|-----------------------|--------------------|---------------------------------|-----------------------------------|------------------------|
| ×. | , n                                                   | lover                   | nper      | 2024                 |                                | ×.,            | Order numb                                                  | er                    | Ł                  | roduct                          | Individual                        | Total cos              |
| Su | Мо                                                    | Tu                      | We        | Th                   | Fr                             | Sa             | 00003Y-0001                                                 | -00001/00             | 01 F               | ersonal Care                    | Karen Parker                      | £271.15                |
|    |                                                       |                         |           |                      | 1                              | 2              | 00003Y-0001                                                 | -00002/00             | 01 F               | ersonal Care                    | Karen Parker                      | £319.00                |
| 3  | 4                                                     | 5                       | 6         | 7                    | 8                              | 9              | 00003Y-0001                                                 | -00003/00             | 0 <u>1</u> F       | ersonal Care                    | Karen Parker                      | £207.35                |
| 10 | 11                                                    | 12                      | 13        | 14                   | 15                             | 16             |                                                             |                       |                    |                                 |                                   |                        |
| 17 | 18                                                    | 19                      | 20        | 21                   | 22                             | 23             |                                                             |                       |                    |                                 |                                   |                        |
| 74 | 25                                                    | 26                      | 27        | 28                   | 29                             | 30             |                                                             |                       |                    |                                 |                                   |                        |
|    |                                                       |                         |           |                      |                                |                |                                                             |                       |                    |                                 |                                   |                        |
|    |                                                       |                         |           |                      |                                |                | -                                                           |                       |                    |                                 |                                   |                        |
|    |                                                       |                         |           |                      |                                |                | 2                                                           |                       |                    |                                 |                                   |                        |
|    |                                                       |                         |           |                      |                                |                | 2                                                           |                       |                    |                                 |                                   |                        |
| E  | xport to E                                            | xcel                    | Con       | firm                 | Ca                             | ncel           | 2<br>Create Invoice                                         |                       |                    |                                 |                                   |                        |
| E  | xport to E<br>Purchase                                | xcel                    | Cont      | firm                 | Ca                             | ncel           | 2<br>Create Invoice                                         |                       |                    |                                 |                                   |                        |
| E  | xport to E<br>Purchase                                | xcel<br>Orders          | Cont      | firm<br>Invoice      | Car                            | ncel           | 2<br>Create Invoice                                         |                       |                    |                                 |                                   |                        |
| C  | xport to E<br>Purchase<br>Order nu                    | xcel<br>Orders<br>umber | Con       | firm<br>Invoice<br>F | Car<br>es                      | ncel<br>Sche   | 2<br>Create Invoice<br>edules                               | Total cost            | Status             | Grouping start da               | ate Grouping end da               | ate Delivery           |
| E  | xport to E<br>Purchase<br>Order nu<br><u>00003Y-(</u> | xcel<br>Orders<br>umber | Cont<br>; | firm<br>Invoice<br>F | Ca<br>es<br>Product<br>Persona | Schu<br>I Care | 2<br>Create Invoice<br>edules<br>Individual<br>Karen Parker | Total cost<br>£271.15 | Status   Completed | Grouping start da<br>27/09/2018 | ate Grouping end da<br>24/10/2018 | ate Deliver<br>1/10/20 |

### **VIEWING REMITTANCES**

Remittances will be available within 3 working days of you creating an invoice.

- **1.** Click on the "Invoices" tab.
- 2. If the remittance has been created, you will see "View remittance" as an available action. Click on the link to view. You will be given an option to export the remittance(s) to Excel so you can save for your own records if required.

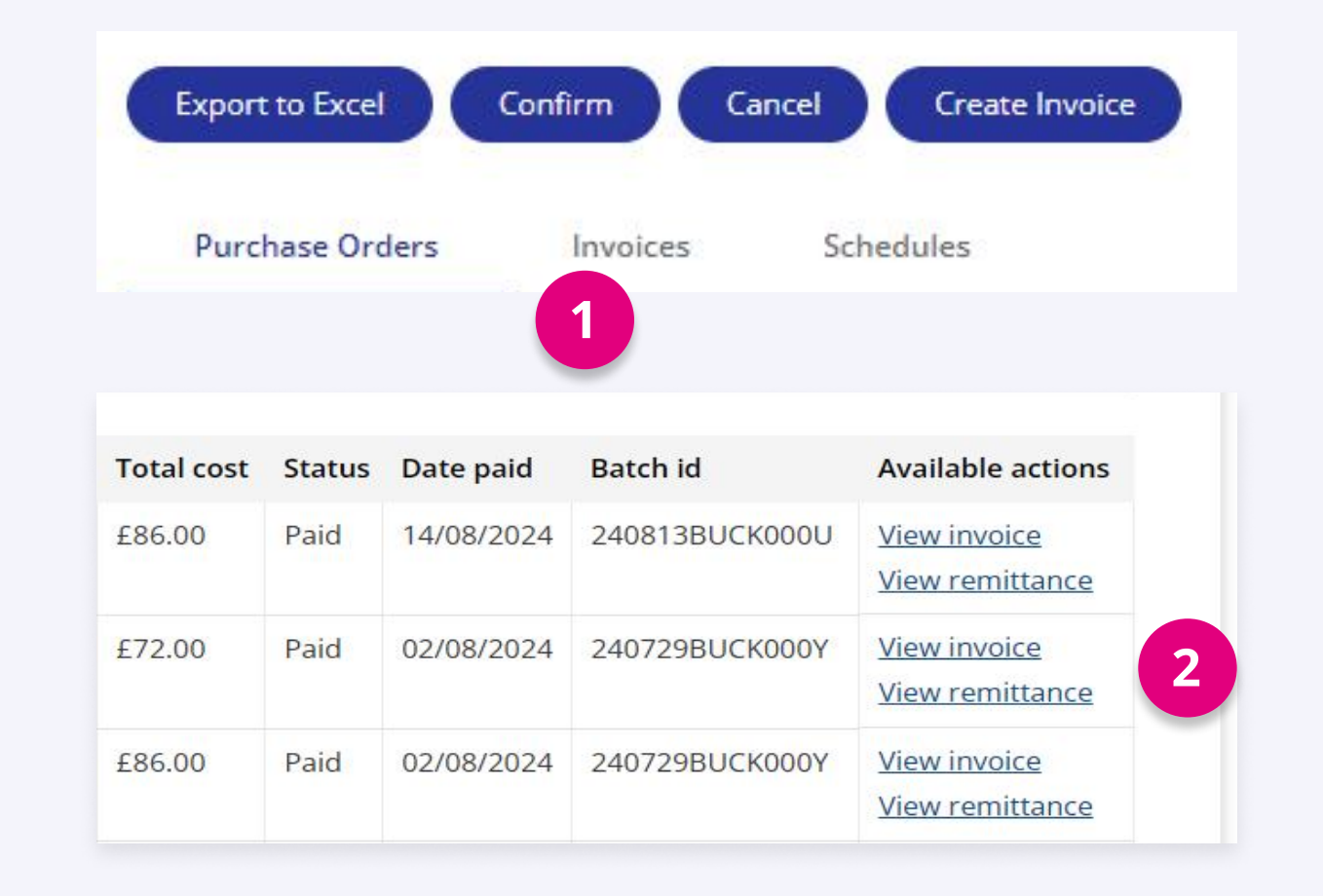

## **FIND OUT MORE**

Go to the website <u>support.myvirtualwallet.co.uk</u> for videos and further information about Virtual Wallet.

If you can't find what you need, use live chat to contact us directly. There is a link at the bottom of every page on the website.